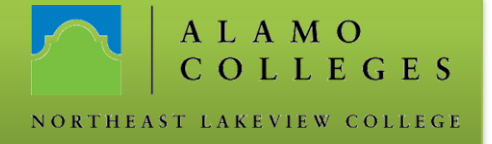

### Accessing Alamo\_Guest - Windows 7

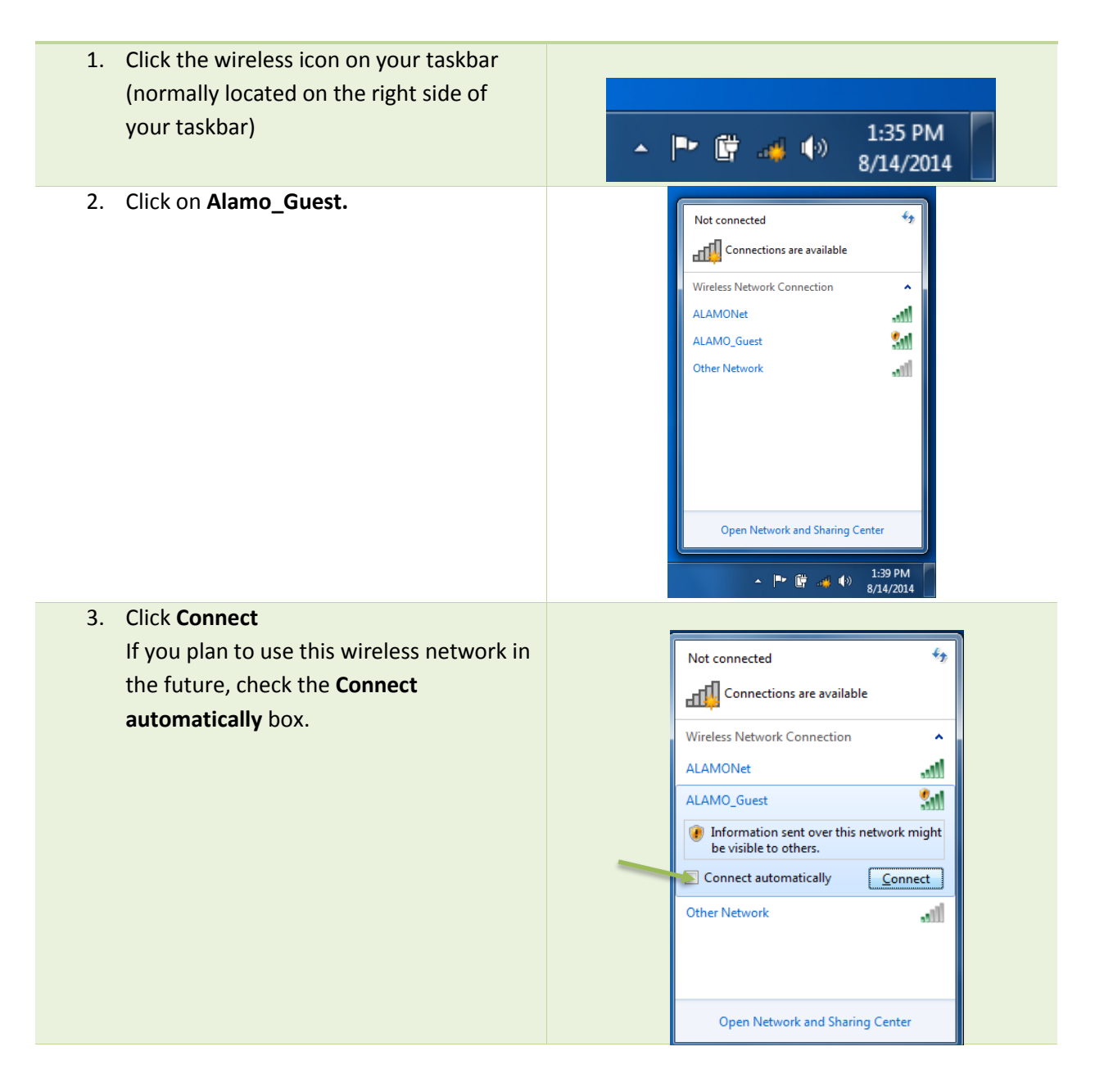

## **Information Technology**

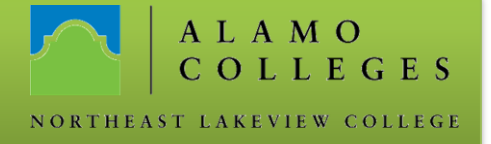

4. When asked to select a location, choose Public.

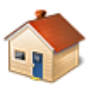

#### Home network

If all the computers on this network are at your home, and you recognize them, this is a trusted home network. Don't choose this for public places such as coffee shops or airports.

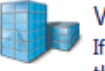

#### Work network

If all the computers on this network are at your workplace, and you recognize them, this is a trusted work network. Don't choose this for public places such as coffee shops or airports.

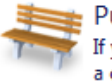

#### Public network

If you don't recognize all the computers on the network (for example, you're in a coffee shop or airport, or you have mobile broadband), this is a public network and is not trusted.

| 5. Click Clo | ose in the location confirmation page. |                                 |                                                                                                    |       |   |  |
|--------------|----------------------------------------|---------------------------------|----------------------------------------------------------------------------------------------------|-------|---|--|
|              | The network location is now Public     |                                 |                                                                                                    |       |   |  |
|              | <b>.</b>                               | Vetwork name:<br>.ocation type: | ALAMO_Guest<br>Public<br>To help protect your computer on Public networks,<br>discovery of other computers and devices on the<br>network will be limited, and the use of the network by<br>some programs might be restricted. | y     |   |  |
|              | <u>View or chang</u>                   | e settings in Netwo             | rk and Sharing Center                                                                                                    |       |   |  |
|              |                                        |                                 |                                                                                                    |       |   |  |
|              |                                        |                                 |                                                                                                    |       |   |  |
|              |                                        |                                 |                                                                                                    |       |   |  |
|              |                                        |                                 |                                                                                                    | Close | 1 |  |
|              |                                        |                                 |                                                                                                    |       | 1 |  |

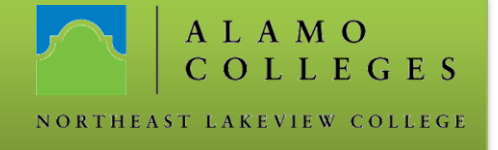

- 6. Open your web browser. The Guest log in page should automatically load.
- 7. Enter your E-mail address and click on Log In.

| GUEST USER                                                                   |  |
|------------------------------------------------------------------------------|--|
| EMAIL<br>Log In<br>Logging in as a guest user<br>indicates you have read and |  |
| accepted the <u>Acceptable</u><br><u>Use Policy</u> .                        |  |

# ALAMO

 You are now connected to Alamo\_Guest and can browse the net, check your email, etc..

#### User Authenticated

Click <u>here</u> to go to original destination. Click <u>here</u> to bookmark this page.